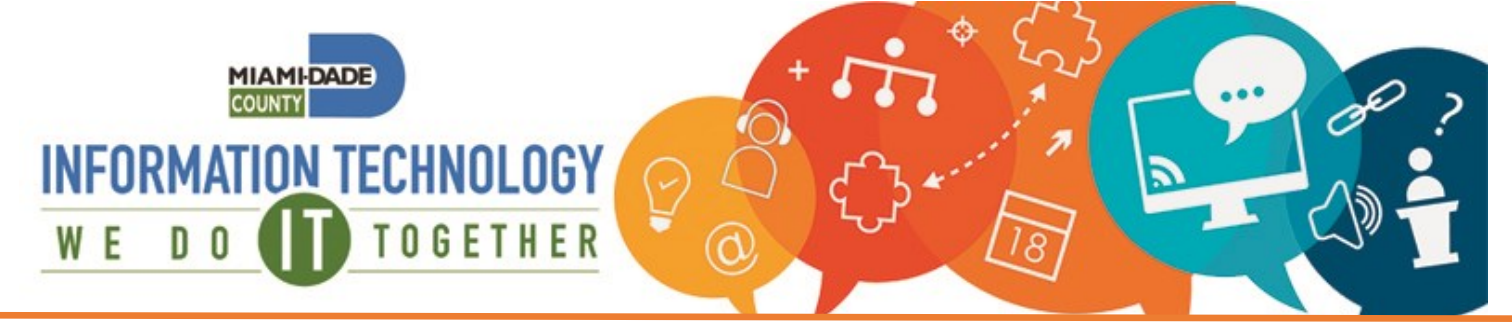

## How to access INFORMS from a Mobile Device

Mobile capability requires multi-factor authentication (MFA). Microsoft Authenticator is the recommended option. If you have not done so yet, set up your Microsoft Authenticator app, text message or phone call.

## From your mobile device

- 1. Open a browser such as Chrome or Safari and navigate to: informs.miamidade.gov
- 2. Sign in with your County username@miamidade.gov. This is the username used to log into your County computer or County email.
- 3. From the Authentication method dropdown, select "Microsoft Authenticator".

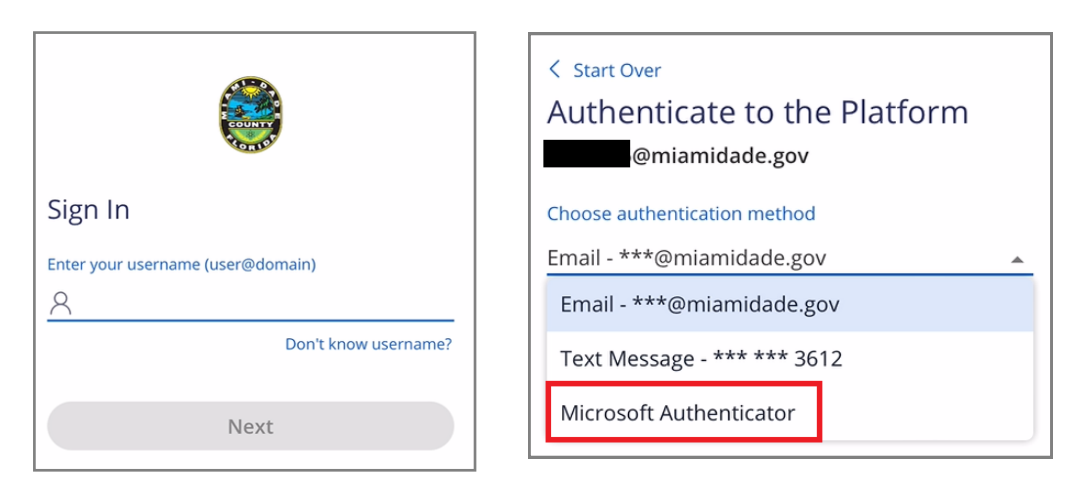

- 4. Enter your County password and click Next.
- Depending on your Microsoft Authentication set-up, you may receive a push notification, phone call or be prompted to enter a 6-digit token from the Authenticator app or a text message.

| 1:10                                         | 1:10                                                    |
|----------------------------------------------|---------------------------------------------------------|
| < start Over<br>Authenticate to the Platform |                                                         |
| @miamidade.gov                               | Miami-Dade County<br>@miamidade.gov                     |
| Microsoft Authenticator -                    |                                                         |
| Enter your password                          | Approve sign-in?<br>Miami-Dade County<br>@miamidade.gov |
| Next                                         | Deny Approve                                            |

IT Service Center: 305-596-HELP (4357)

Self-Service Portal: https://MyIT.miamidade.gov

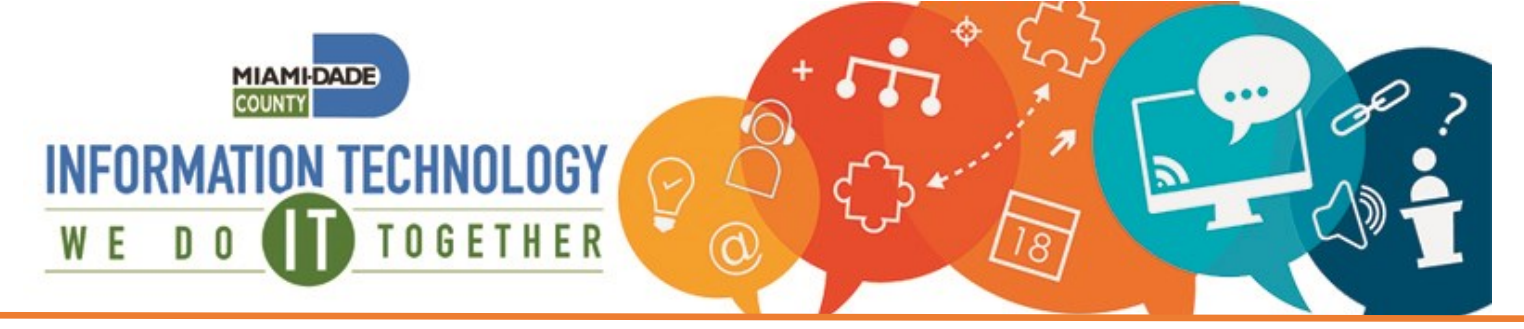

## How to access INFORMS from a Mobile Device

- 6. You will be redirected to sign into INFORMS with the same credentials you did in Step 2.
- 7. Approve using the Microsoft Authenticator app, phone call or text message.
- 8. If asked to stay signed in, select 'Yes'.
- 9. You will then be taken to the INFORMS Portal.

| MIDADE                                                                                                    |            |   | 1:10         |                                                                                                    |                                            | •11 \$  |
|----------------------------------------------------------------------------------------------------|------------|---|--------------|----------------------------------------------------------------------------------------------------|--------------------------------------------|---------|
| gn in                                                                                                    |            |   |              |                                                                                                    |                                            |         |
| ail, phone, or Skype                                                                                                    |            |   | $\leftarrow$ | @miamida                                                                                                    | ade.gov                                    |         |
| n't access your account?                                                                                                    | ext        |   | Password     |                                                                                                    |                                            |         |
| You are connecting to a Miami-Dade Coun resource. Authorized users only.                                                                                                    | ty         |   |              |                                                                                                    | Sign i                                     | n       |
| ିର୍ଦ୍ଦ Sign-in options                                                                                                    |            | L |              |                                                                                                    |                                            |         |
|                                                                                                    |            |   | COUNTY       | HO                                                                                                    | Infern                                     | ns<br>: |
| 1:10                                                                                                    |            |   |              |                                                                                                    |                                            | •       |
| TIME SENSITIVE<br>Approve sign-in?                                                                                                    | now        |   |              | Finance / Supply                                                                                              | Approvals                                  |         |
| TIME SENSITIVE         Approve sign-in?         @miamidade.gov         Approve sign in request                                                                                                    | now        |   |              | Budget                                                                                                    | Approvals<br>0<br>Scorecard<br>COMING SOON |         |
| <ul> <li>TIME SENSITIVE<br/>Approve sign-in?</li> <li>@miamidade.gov</li> <li>Approve sign in request</li> <li>Open your Microsoft Authenticator app ar<br/>approve the request to sign in.</li> </ul>                                                                                       | now        |   |              | Finance / Supply                                                                                              | Approvals                                  |         |
| <ul> <li>TIME SENSITIVE<br/>Approve sign-in?</li> <li>@miamidade.gov</li> <li>Approve sign in request</li> <li>Open your Microsoft Authenticator app ar<br/>approve the request to sign in.</li> <li>can't use my Microsoft Authenticator app right now</li> </ul>                           | now        |   |              | Employee Self-Ser                                                                                             | Approvals                                  |         |
| <ul> <li>TIME SENSITIVE<br/>Approve sign-in?</li> <li>@miamidade.gov</li> <li>Approve sign in request</li> <li>Open your Microsoft Authenticator app ar<br/>approve the request to sign in.</li> <li>can't use my Microsoft Authenticator app right now</li> <li>More information</li> </ul> | now<br>now |   |              | Finance / Supply<br>Budget<br>Soft<br>Employee Self-Ser<br>Control Soon<br>Human Resources<br>Human Resources | Approvals                                  |         |

IT Service Center: 305-596-HELP (4357)

Version 3